## ELEIÇÕES CEMIG SAÚDE 2020

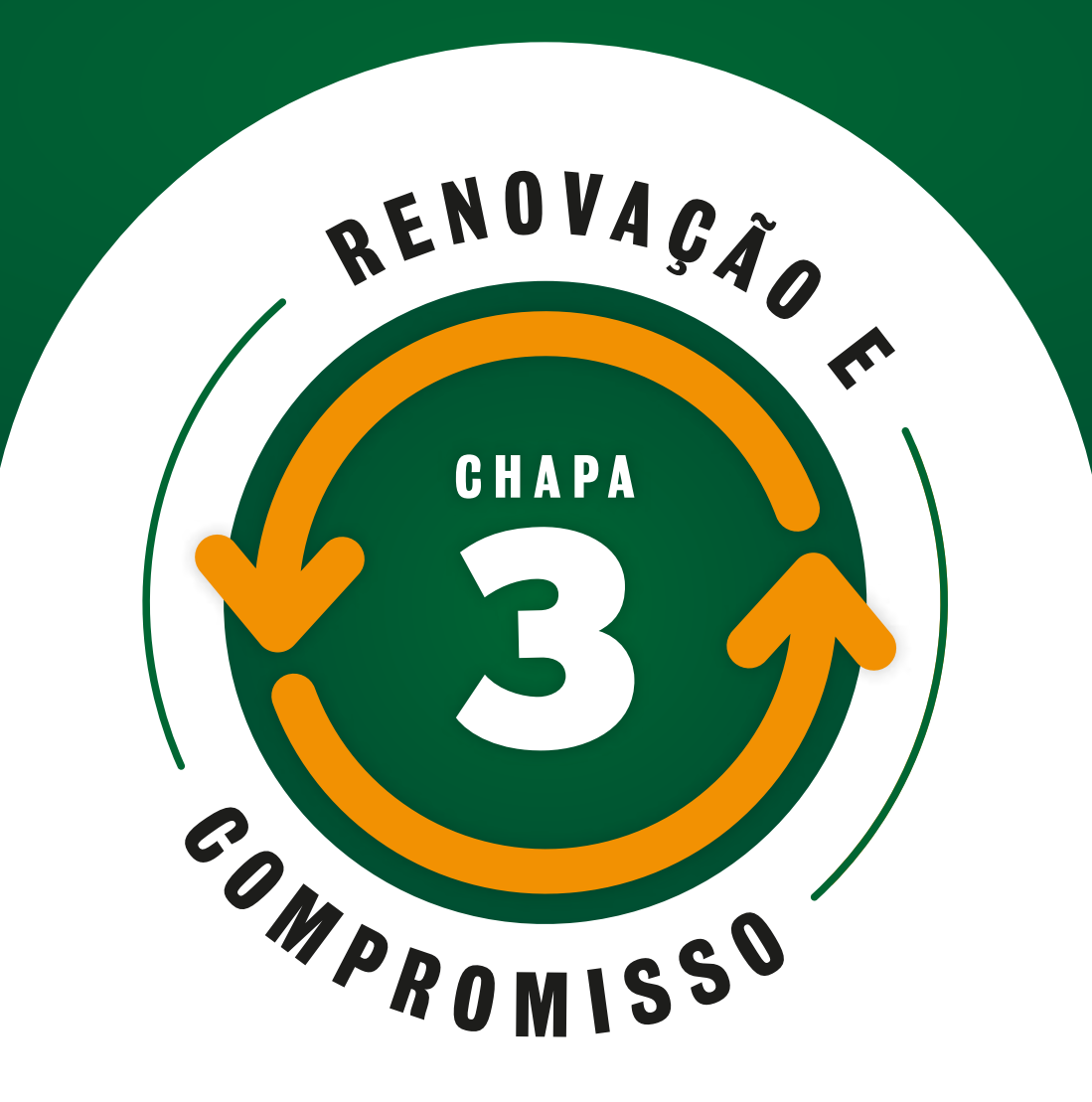

### **COMO VOTAR - PASSO A PASSO**

Tenha em mãos a sua senha para votação, enviada em seu e-mail cadastrado na Cemig Saúde.

### Pelo portal da Cemig Saúde

Acesse o portal da Cemig Saúde <u>https://www.cemigsaude.org.br/site/home</u> e clique no banner na página inicial:

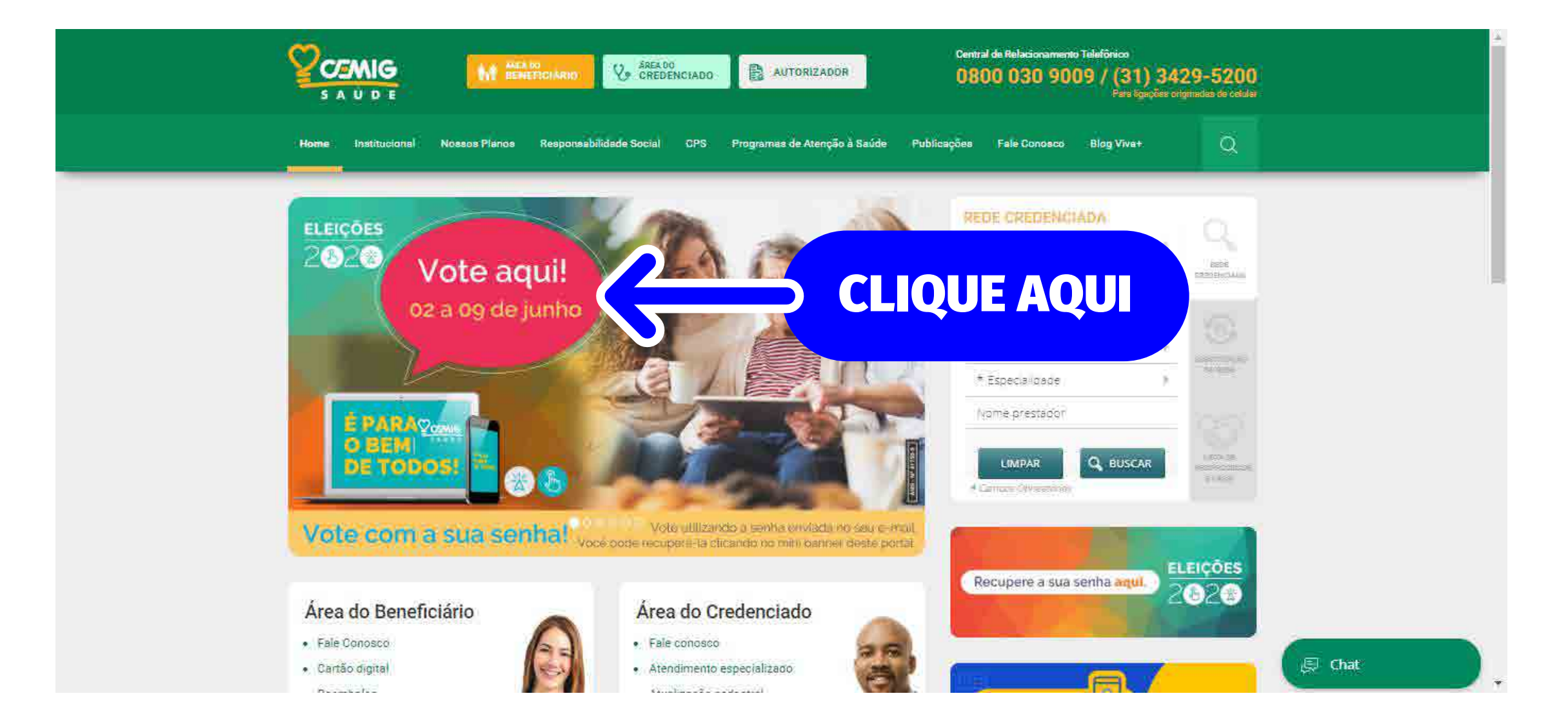

### Pelo portal oficial das eleições

Acesse o portal das Eleições Cemig Saúde <u>https://eleicoes.cemigsaude.org.br/</u> e clique em Acesse e vote:

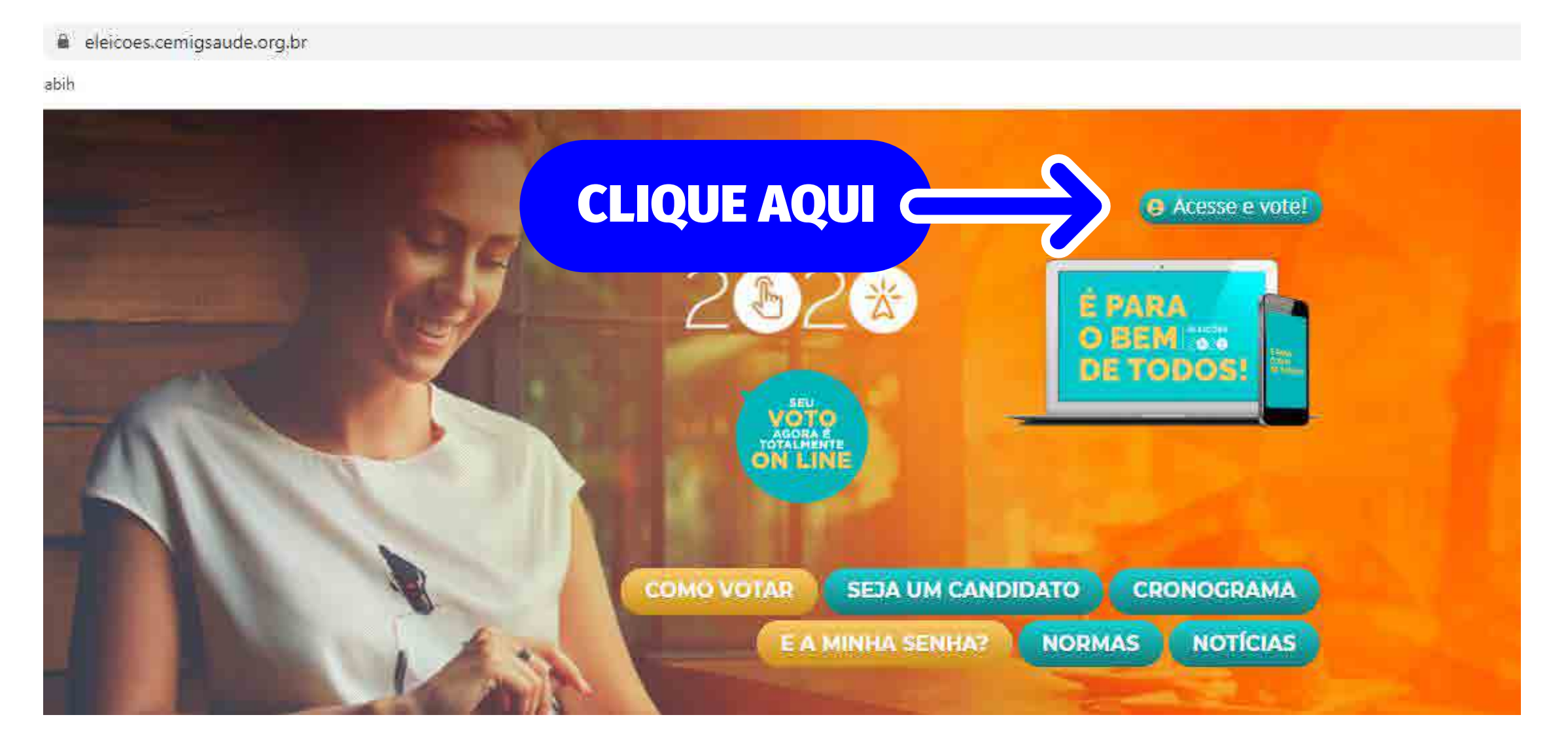

:

Você será direcionado para a plataforma da votação abaixo. Clique na tarja amarela:

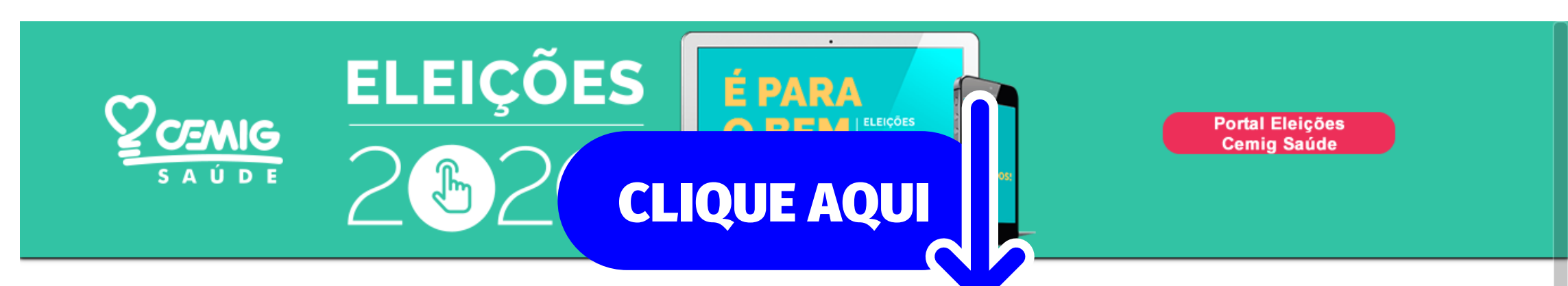

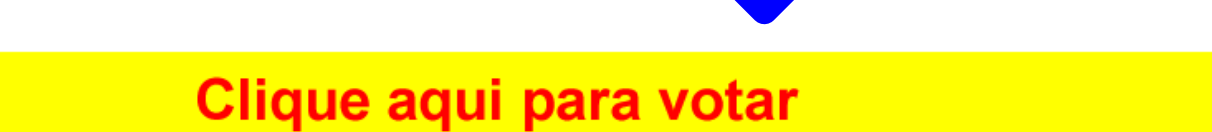

# VOTAÇÃO

Para conhecer todos os detalhes sobre o processo eleitoral, acesse o Portal das Eleições **Cemig Saúde**.

É muito importante a sua participação!

O período para votar começa às **8h do dia 02 de junho** e termina às **23h59min do dia 09 de junho de 2020** (horários de Brasília-DF).

Insira os dados solicitados para votar

|                                                                                                    | ELEIÇÕ<br>SAŬDT 2002 | ES É PARA<br>O BEMINO<br>DE TODOSI     |  |  |  |
|----------------------------------------------------------------------------------------------------|----------------------|----------------------------------------|--|--|--|
| <u>Sr. Eleitor:</u> Digite o seu CPF com 11 números, a senha que você recebeu no documento enviado por e-mail, a data de nascimento e os caracteres aleatórios.<br>Caso você tenha problemas com esta senha (perda, extravio, ou outro problema qualquer), acesse o Portal Cemig Saúde e preencha os campos solicitados para que recupere a sua senha. |                      |                                        |  |  |  |
| CPF                                                                                                    |                      | (Ex. 1.234.567-89, digite 00123456789) |  |  |  |
| SENHA                                                                                                    |                      | (use sua senha)                        |  |  |  |
| ANO DO SEU NASCIMENTO                                                                                                    |                      | (Ex. 1983)                             |  |  |  |
| CARACTERES ALEATÓRIOS                                                                                                    |                      |                                        |  |  |  |
|                                                                                                    | Entrar               |                                        |  |  |  |
| Retornar à página inicial                                                                                                    |                      |                                        |  |  |  |
|                                                                                                    |                      |                                        |  |  |  |

Selecione Chapa 3 - Renovação e Compromisso e clique em "Votar":

|                                        | (esta página expira em 2 minutos)                                                                                                    |
|----------------------------------------|----------------------------------------------------------------------------------------------------|
| 1 seleci<br>2 ao <u>nă</u><br>3 seleci | onando <u>1 (uma)</u> chapa, será considerado "1 voto válido"<br>o <u>selecionar</u> chapa, será considerado "1 voto branco"<br>onando <u>mais de 1 (uma)</u> chapa, será considerado "1 voto anulado"<br>CÉDULA DE VOTAÇÃO |
|                                        | Marque 1 (uma) chapa                                                                                                    |
|                                        | CONSELHOS DELIBERATIVO E FISCAL<br>(marque uma chapa)                                                                                                    |
|                                        | Chapa 1 - Todos pela Cemig Saúde                                                                                                    |
|                                        |                                                                                                    |
| )( <b>=</b> )/                         | Chapa 2 - De Olho na Cemig Saúde                                                                                                    |

#### Confirme o seu voto inserindo novamente a sua senha de votação

| ELEIÇÕES<br>2828 DE TODOSE                                                                                                    |  |  |  |  |
|----------------------------------------------------------------------------------------------------|--|--|--|--|
| (esta página expira em 60 segundos)<br>Atenção: Para que o seu voto seja computado, digite novamente sua senha e clique em "Confirmar o voto".                     |  |  |  |  |
| Sua escolha gerou o voto abaixo. Ao confirmar, seu voto será registrado.<br>CONSELHOS DELIBERATIVO E FISCAL<br>UM VOTO VÁLIDO:<br>Chapa3 - Renovação e Compromisso |  |  |  |  |
| Digite sua senha novamente<br>Confirmar o Voto<br>Cancelar e retornar à Cédula                                                                                     |  |  |  |  |
| Retornar à página inicial                                                                                                    |  |  |  |  |

#### Pronto, voto registrado

| ELEIÇÕES<br>2828 DE TOPOS                                         |  |
|-------------------------------------------------------------------|--|
| Seu voto foi registrado com sucesso<br>Agradecemos a participação |  |
| Página Principal                                                  |  |